#### RealBridge

RealBridge est une plate-forme de bridge en ligne, développée par une entreprise anglaise\*, qui offre des fonctionnalités intéressantes, au premier rang desquelles l'intégration de la vidéo et de la voix.

On combine ainsi les avantages du bridge en ligne avec la convivialité du bridge à la table. On voit son partenaire, ses adversaires, on peut leur parler.

RealBridge permet de nombreuses formes de jeu et de cotation des résultats : parties amicales ou d'enseignement, tournois pas paires et matchs par quatre, K.-O., Suisses, Imp croisés, etc.

#### Matériel : préparez-vous !

#### Utilisez un matériel adapté :

- On ne peut pas jouer sur RealBridge avec un smartphone ni, en principe, avec un Ipad d'avant 2015.
- Pour un ordinateur, ou une tablette Androïd, tous les navigateurs récents sont acceptés (Firefox, Chrome, Safari, Edge...). Le logo de votre navigateur doit ressembler exactement à l'un de ceux ci-contre. Si ça n'est pas le cas, il est probable que votre version ne soit pas assez récente et que vous devez l'actualiser.
   > Nb. Si vous utilisez Chrome, veillez à ne pas utiliser l'option de traduction des pages Web
- Pour une tablette Apple, utilisez en priorité Safari car les autres navigateurs n'acceptent en principe pas la vidéo sur ces tablettes
- Vous pouvez toujours jouer sans caméra, mais c'est vraiment dommage. Si vous n'avez pas de caméra intégrée, on trouve dans le commerce des périphériques caméras, pour un budget très modeste.

Testez, avant votre première connexion, votre caméra et votre micro pour RealBridge en cliquant sur ce lien, après avoir quitté toutes les autres applications ouvertes :

#### https://play.realbridge.online/camera.html

Si cela ne fonctionne pas, contactez assistance@ffbridge.fr en précisant le type d'ordinateur / tablette ainsi que le navigateur utilisé (ie. PC, MacBook, iPad,... et Chrome, Edge, Safari, Firefox...).

# À la table

Une fois connecté et installé à votre table, l'arbitre va lancer l'épreuve. Regardez sur la page suivante quel va alors être l'aspect de votre écran.

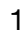

0

#### Vous pouvez voir les autres joueurs et leur parler.

Votre main de la première donne apparaît dès que l'épreuve est lancée.

La boite à enchères, au centre de la table, ne sera visible que lorsque c'est à votre tour d'enchérir.

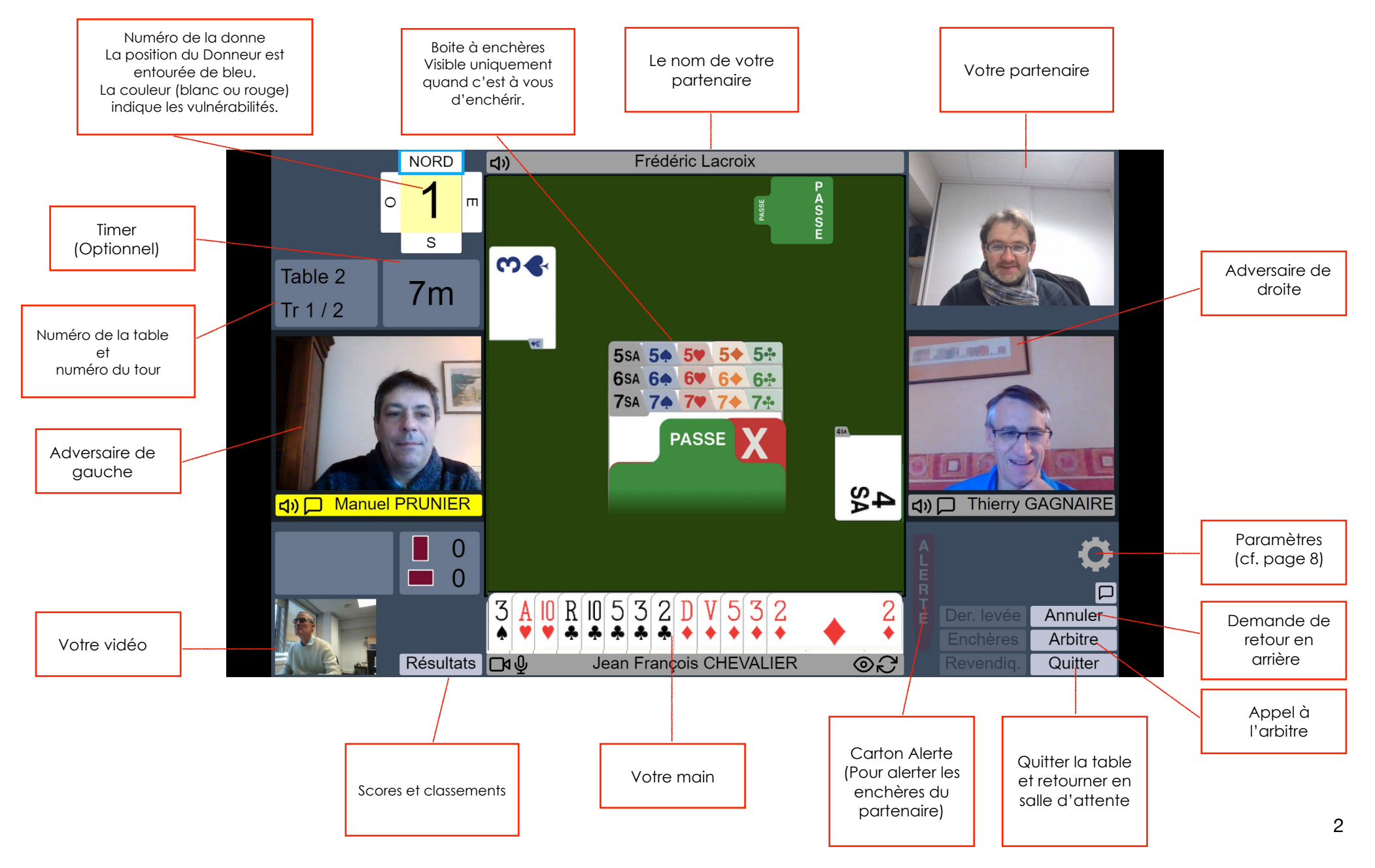

# Enchérir

Pour faire une enchère, cliquez une fois sur le carton correspondant à cette enchère dans la boite à enchères. Le carton va venir se positionner juste devant vous, comme à la table.

Si vous préférez le mode « deux clics » (voir dans la section « Paramètres » ci-dessous comment l'activer), le premier clic sélectionne la carton d'enchères, et tous les autres disparaissent. Un deuxième clic sur le carton valide l'enchère. Si vous avez fait une erreur et voulez changer votre choix, cliquez n'importe où ailleurs sur la table et la boite à enchères complète va réapparaître.

#### Alertes et explications

Sur RealBridge, on alerte les enchères de la même façon qu'à la table (sans écran) : si votre partenaire fait une enchère conventionnelle, cliquez sur votre petit carton « Alerte ». qui viendra se coller contre le carton d'enchère de votre partenaire, qui changera de couleur pour indiquer que l'enchère a été alertée.

Les explications se font à la voix haute, comme à la table.

On peut aussi jouer sur RealBridge comme à une table avec écrans. Dans ce cas, les alertes sont donc faites par un joueur tant pour ses enchères que pour celles de son partenaire, et les explications sont données par écrit.

#### STOP

Après une enchère à saut, le carton STOP est automatiquement activé par le système et les enchères du joueur suivant sont bloquées quelques secondes pour le forcer à respecter le STOP.

#### Annuler (« Undos »)

Si vous vous êtes trompé, et si le règlement de l'épreuve en cours l'autorise, vous pouvez cliquer sur « annuler ». Le système demandera aux deux adversaires s'ils acceptent. S'ils acceptent, la séquence reviendra en arrière, avant votre dernière enchère. S'ils refusent, le système vous préviendra.

Pour qu'une demande d'annulation soit acceptée, il faut que les deux adversaires soient à la table. Si l'un d'entre eux est absent (par exemple en raison d'une déconnexion temporaire) alors le système refusera automatiquement l'annulation. Attendez que les deux adversaires soient bien présents et renouvelez votre demande.

S'il y a un désaccord entre les joueurs sur le fait de savoir si l'annulation doit ou non être acceptée, l'arbitre doit être appelé à la table. Il lui reviendra de trancher.

Voyons maintenant (page suivante). ce qu'il se passe quand la donne est en train d'être jouée.

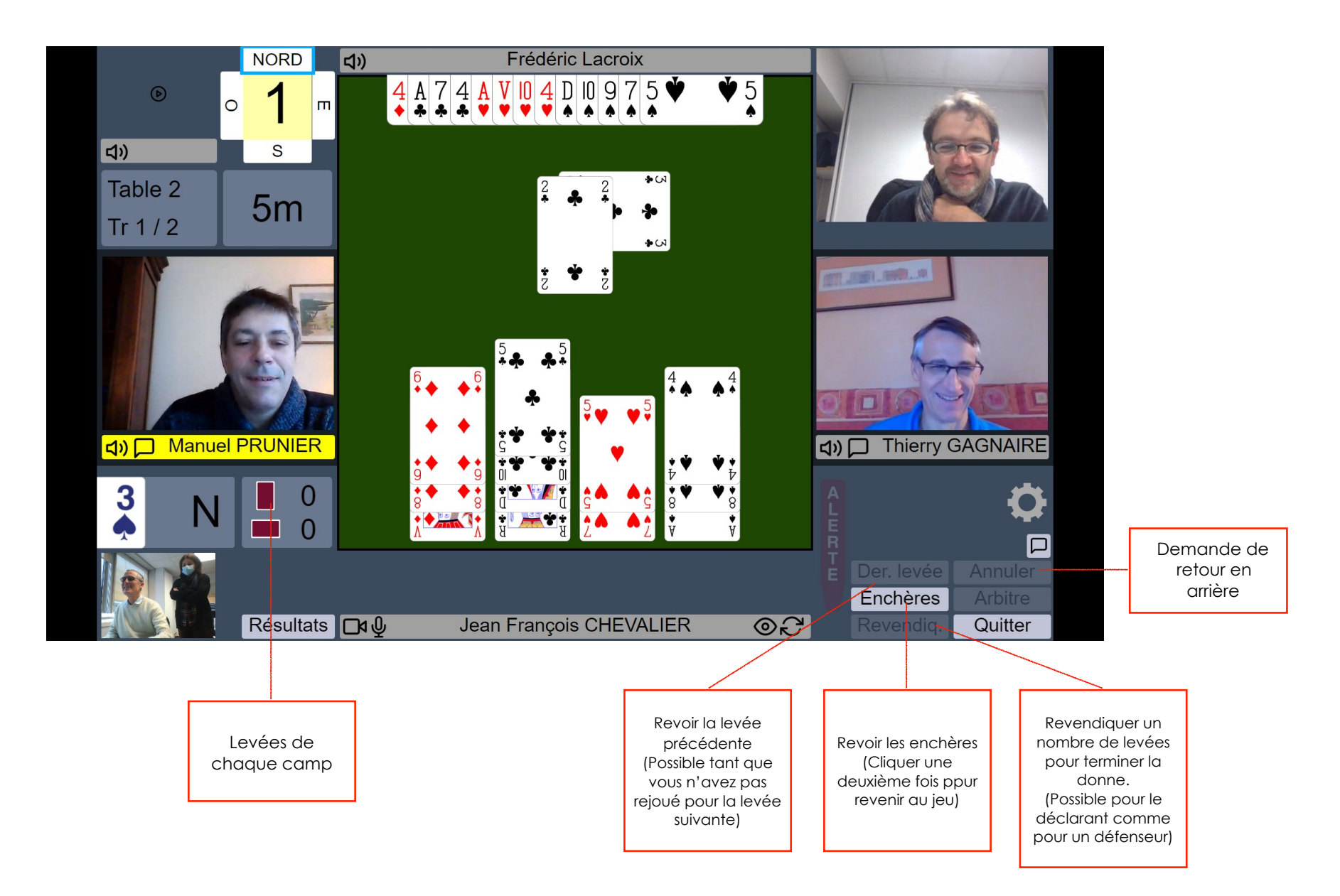

Quand l'entameur a sélectionné sa carte, le mort est étalé et de nouveaux boutons deviennent actifs. Les cartes jouées à chaque pli sont mises au milieu de la table.

#### Jouer une carte

Pour jouer une carte, cliquez simplement sur cette carte. Le système va poser la carte au milieu de la table.

Si vous préférez le mode « deux clics » (voir dans la section « Paramètres » ci-dessous comment l'activer), le premier clic va faire sortir légèrement la carte de votre main. Pour confirmer que c'est bien cette carte que vous voulez jouer, cliquez n'importe où sur la moitié basse de la table, alors que si vous voulez changer, cliquez ailleurs (par exemple sur votre main). La première fois que vous utiliserez le mode « deux clics » RealBridge vous montrera où est la zone sur laquelle il faut cliquer pour confirmer le jeu d'une carte. Vous pourrez ensuite appuyer sur le bouton « cacher ».

# Tabler

Le déclarant, ou l'un des défenseurs, peut « tabler » en actionnant ce bouton en indiquant combien de levées il revendique et, partant, quel sera le résultat de la donne. Comme à la table, le joueur qui table peut / doit expliquer la ligne de jeu qui étaye sa revendication.

Si c'est le déclarant qui table, le système demande à chacun des deux adversaires s'il en est d'accord. Si les deux acceptent, le résultat est entériné et on passe à la donne suivante. Si l'un des défenseurs refuse, le système envoie un message pour en informer les autres joueurs. Il est alors possible soit de renouveler la revendication (éventuellement avec un nombre de plis différent), de continuer le jeu, ou d'appeler l'arbitre.

Si c'est un défenseur qui table, la procédure est identique vis à vis du déclarant et de l'autre défenseur, qui doivent accepter tous les deux pour que le résultat soit enregistré.

Si le jeu continue après le rejet d'une revendication, le camp qui n'a pas tablé voit les quatre jeux.

# Annuler

Les principes et le fonctionnement des demandes d'annulations pendant le jeu (carte jouée par erreur) sont identiques à ceux vus ci-dessus pour la phase d'enchères.

# Arbitre !

Chaque joueur peut appeler l'arbitre en cliquant sur le bouton correspondant. Quand l'arbitre arrive à la table, on le voit dans le coin supérieur gauche de l'écran et on peut lui parler, comme aux autres joueurs.

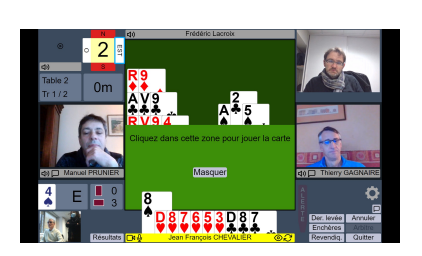

#### Paramètres

En cliquant sur l'icône « paramètres » (la roue crantée), vous voyez apparaître l'écran ci-dessous qui vous permet de choisir des options de réglage de l'apparence et des fonctionnalités de votre écran.

Essayez les différentes options et gardez celles qui vous conviennent le mieux. Vos réglages seront mémorisés tant que vous restez sur le même ordinateur, avec le même navigateur.

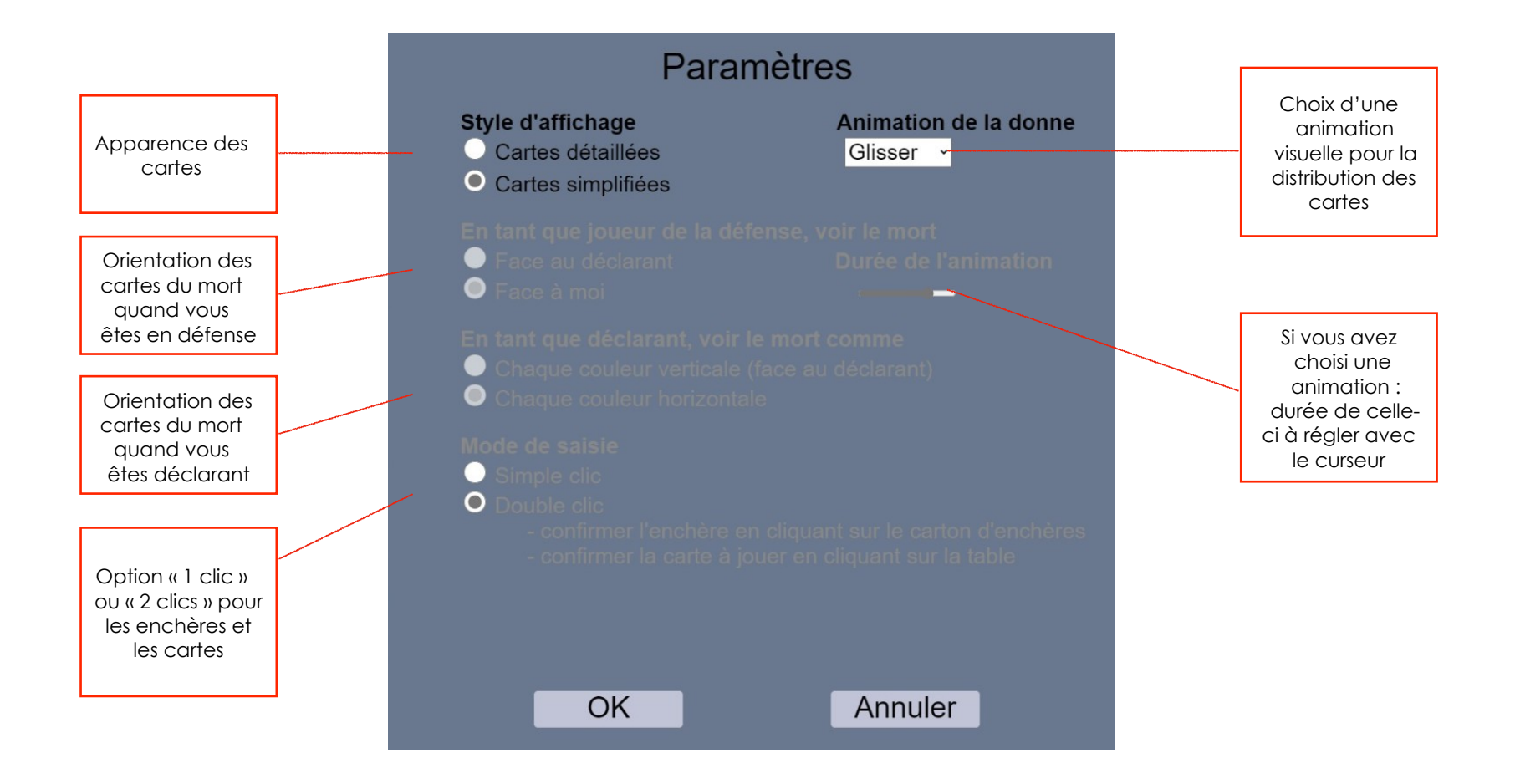

# Contrôle Audio et Vidéo

L'écran comporte des boutons de réglage des fonctions audio et vidéo. En voici la présentation :

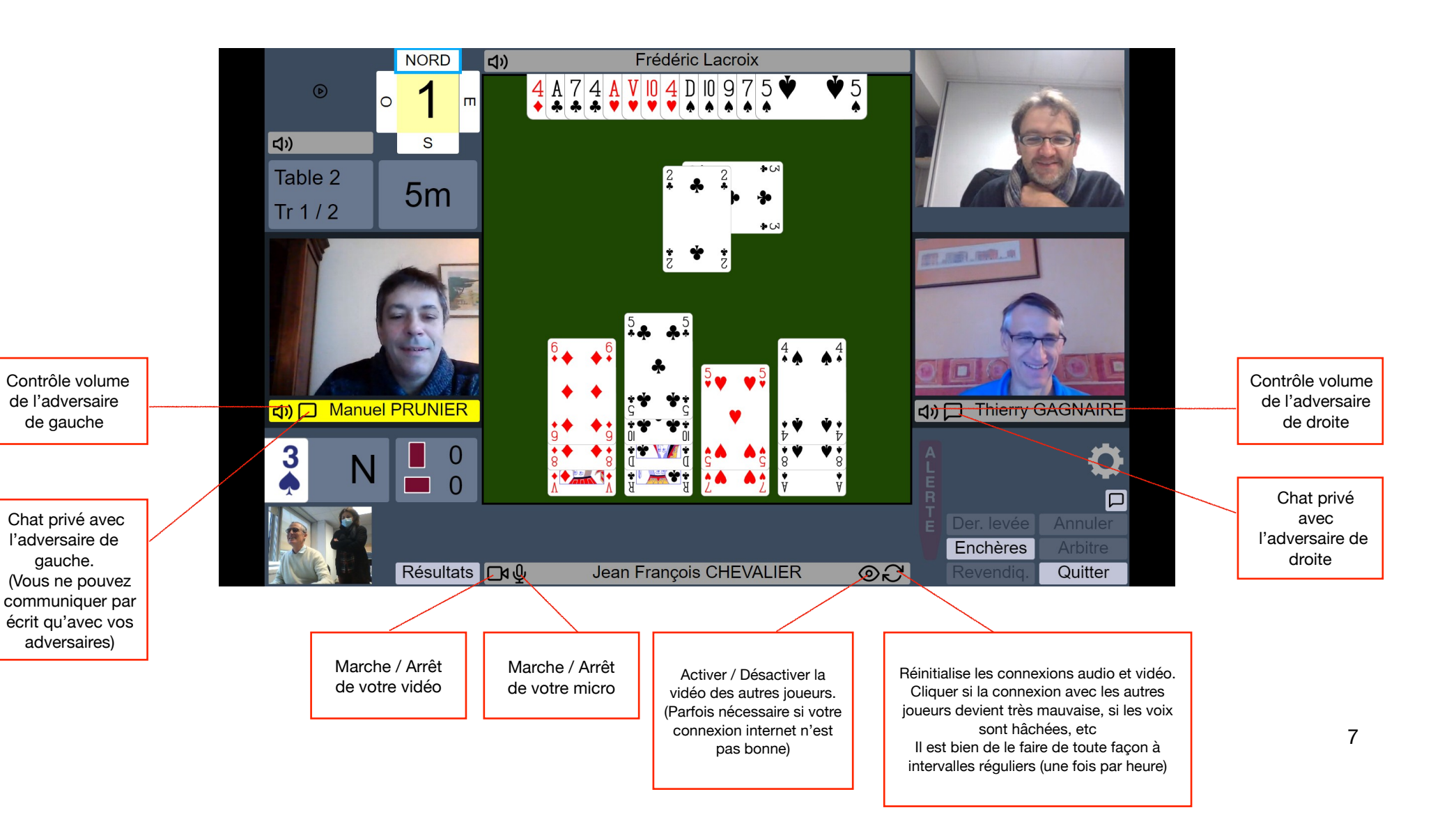

#### Résultats

Le bouton « résultats » vous donne accès au classement et aux résultats détaillés de chaque donne jouée dans l'épreuve.

Vous apprendrez vite à « naviguer » pour trouver toutes les informations qui vous intéressent. Par exemple, en cliquant sur le nom d'une paire dans le classement, vous affichez sa feuille de route, avec le résultat de chaque donne jouée.

En cliquant sur le numéro d'une donne, c'est la « feuille ambulante » de la donne qui s'affiche, et si vous cliquez sur un résultat particulier, alors c'est le diagramme de la donne qui s'affiche, avec la séquence d'enchères produite à la table, et le déroulement carte par carte que vous pouvez visualiser en actionnant les petites flèches « > » et « < » ou en positionnant la souris sur le curseur situé en bas de l'écran.

Une mine d'informations complétée, dans les épreuves par équipes, par un « Butler

| 5 | 3NT+1 S | <b>♦</b> 4 | 630 | 3NT+1 N | <b>♦</b> 10 | 630 |     | - | - |
|---|---------|------------|-----|---------|-------------|-----|-----|---|---|
| 6 | 2NT-2 W | ♦K         | 200 | 2NT+1 E | ♥5          |     | 150 | 8 |   |
| 7 | 1NT= N  | ♣J         | 90  | 2♦= N   | ♣J          | 90  |     | - | - |
| 8 | 4♥+2 S  | ♥K         | 480 | 4♥= S   | <b>\$</b> 5 | 420 |     | 2 |   |

| 区 Donne 2<br>Donneur<br>NS Vul                | E<br>♦ ARD<br>♥ RV94<br>♦ AR9<br>♣ AV9 | <ul> <li>▲ 3</li> <li>▲ A10</li> <li>▲ DV532</li> <li>♣ R10532</li> <li>♣ R10532<th>542<br/>4</th><th colspan="2">٢</th></li></ul> |      | 542<br>4 | ٢     |       |
|-----------------------------------------------|----------------------------------------|----------------------------------------------------------------------------------------------------|------|----------|-------|-------|
| NS                                            | EO                                     | Contrat                                                                                                    | Ent. | Résultat | IN    | 1P    |
| Pierre SCHMIDT &<br>Nathalie FREY             | Laurent DANZIGER &<br>Laurent RIGAUD   | 6SA-3 O                                                                                                    | ◆D   | 150      | +3.00 | -3.00 |
| Frédéric Lacroix & Jean<br>François CHEVALIER | Thierry GAGNAIRE &<br>Manuel PRUNIER   | 4 <b>♦</b> -1 E                                                                                                    | •7   | 50       | -3.00 | +3.00 |

| <ul> <li>☑</li> <li>Dn 1, Dnr N</li> <li>3♠ = N</li> <li>O Laurent RIGAUD</li> <li>▲ RV3</li> <li>♥ D92</li> <li>◆ AD932</li> <li>♦ V6</li> </ul> | ◆D10975<br>♥AV104<br>◆4<br>◆A74 | N Pierre SCHMIDT<br>3 A N<br>Levées gagnées9<br>Enregistrer la marque<br>Laurent DANZIGER E<br>62<br>V R863<br>V R863<br>V R1075<br>• 983 |
|----------------------------------------------------------------------------------------------------|---------------------------------|----------------------------------------------------------------------------------------------------|
| Nathalie FREY S                                                                                                    | ◆A84<br>♥75<br>◆V86<br>◆RD1052  | ONES<br>1♠P3♦*<br>X3♣PP<br>P                                                                                                    |